# 設定マニュアル

# 持込デバイス用(有線)

# macOS 版

作 成:2013年12月 改 訂:2022年1月 情報化推進機構

| 1. 学院ネットワークの利用について                         | 1   |
|--------------------------------------------|-----|
| 学院ネットワークに接続できる機器の環境について                    | .1  |
| 学院ネットワークに接続するには                            | . 1 |
| 有線 LAN が使用できる場所                            | .2  |
| 学院ネットワークに接続する前に                            | .2  |
| セキュリティ対策について                               | .2  |
| 学院ネットワークの適切な利用について                         | .2  |
| 2. 学院ネットワークの設定                             | 3   |
| 2.1 ネットワークの設定                              | .3  |
| 2.2 自宅(学外)に持込デバイスを持ち帰るときは                  | .7  |
| 2.3 デバイスを終了するときは                           | .7  |
| 3.その他 各種設定方法                               | 8   |
| 3.1 個人用一時ファイル保存領域・共有データ保存領域(ネットワークドライブ)の設定 | .8  |
| 3.2 プリンターの利用設定1                            | 10  |
| 4. うまく接続できないときは                            | .1  |

### 1. 学院ネットワークの利用について

### 学院ネットワークに接続できる機器の環境について

本学キャンパス内で、持込デバイスをネットワークに接続し使用するためには、 下記の環境及び情報が必要です。

#### ▷ 利用できる OS

下記ページをご確認ください。

持込デバイス用(無線)KGU-WLAN 設定方法 | 関西学院 情報化推進機構 https://ict.kwansei.ac.jp/quide/campus network/1906307/

#### ▷ ネットワーク環境

- ・10BASE-T / 100BASE-TX / 1000BASE-T 対応の Ethernet(LAN) アダプタ ※デバイス本体に Ethernet(LAN) ポートがある場合は不要
- ・LAN ケーブル(ストレートケーブル)

#### ▷ システム利用 ID(ユーザー名)とパスワード

本学情報化推進機構から発行される、システム利用 ID(ユーザー名)とパスワード

### 学院ネットワークに接続するには

有線 LAN インターフェスのデバイスを設定する場合は、下記ページをご確認ください。

#### 持込デバイス(有線)設定方法 | 関西学院 情報化推進機構

https://ict.kwansei.ac.jp/guide/campus\_network/1906309/

※個人研究室、事務室で使用する機器の申請は別の申請書になります。 **必要な申請手続と設定方法 | 関西学院 情報化推進機構** <u>https://ict.kwansei.ac.jp/guide/campus\_network/1906286/</u>

※無線 LAN のみのデバイスを接続する場合は、下記ページをご確認ください。
 持込デバイス用(無線) KGU-WLAN 設定方法 | 関西学院 情報化推進機構
 <a href="https://ict.kwansei.ac.ip/quide/campus\_network/1906307/">https://ict.kwansei.ac.ip/quide/campus\_network/1906307/</a>

### 有線 LAN が使用できる場所

有線 LAN が使用できる場所については、下記ページをご確認ください。 持込デバイス(有線)設定方法 | 関西学院 情報化推進機構 <u>https://ict.kwansei.ac.ip/quide/campus\_network/1906309/</u>

### 学院ネットワークに接続する前に

本マニュアルでの設定は関西学院内専用の設定ですので、自宅(学外)で使用する場合には デバイスのネットワーク設定を変更する必要があります。 また、自宅などでインターネットに接続するための設定を行っていた場合には それらの設定を変更してしまう場合があります。 本学持込デバイス用の設定を行う前に、現在のネットワーク設定の内容などは、 必ずご自身にて記録(紙にメモする等)しておくようにしてください。 万が一、本マニュアルの設定を行ったことにより発生した、自宅などでネットワークに 接続できなくなった等のトラブルにつきましては、サポートできかねますのでご注意ください。

### セキュリティ対策について

学内に持ち込むデバイスについては、必ずご自身の責任でセキュリティ対策を行ってください。 ※ウイルス感染が明らかなデバイスは強制的に学院ネットワークより切断する可能性があります。

具体的なセキュリティ対策としては

- ・ウイルス対策ソフトを導入し、最新のウイルス定義ファイルにアップデートする。 ※有効期限切れのウイルス対策ソフトを使い続けない。
- ・定期的にソフトウェアのアップデートを行う。

などを最低限行ってください。

### 学院ネットワークの適切な利用について

本学では学内とインターネットを結ぶ回線として、学術情報ネットワーク「SINET」を利用しています。 SINET は「日本全国の大学、研究機関等の学術情報基盤として構築、運用されている情報通信 ネットワーク」です。また、SINET の利用にあたっては「研究・教育並びにその支援のための 管理業務以外の目的にネットワークを利用しないこと」という条件が付与されています。 学院ネットワークをご利用の際には、教育研究目的以外でのインターネット利用は控えてください。 加えて、システム利用 ID 取得時に誓約した内容を遵守してください。

### 2. 学院ネットワークの設定

2.1 ネットワークの設定

### ※この時点では LAN ケーブルを接続しないでください。

☆Macの管理者として登録されているユーザーでログオンし、以下の設定を行ってください。

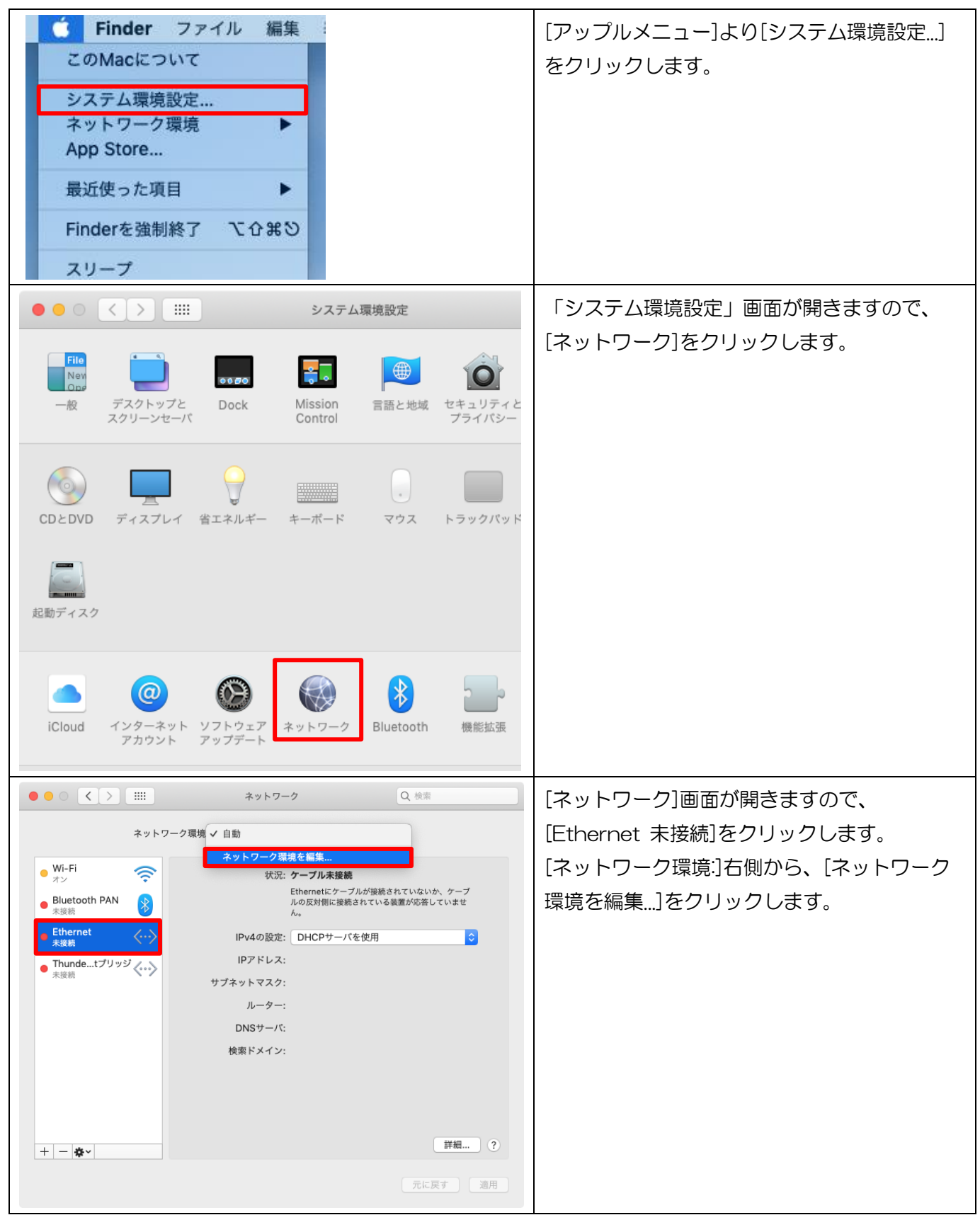

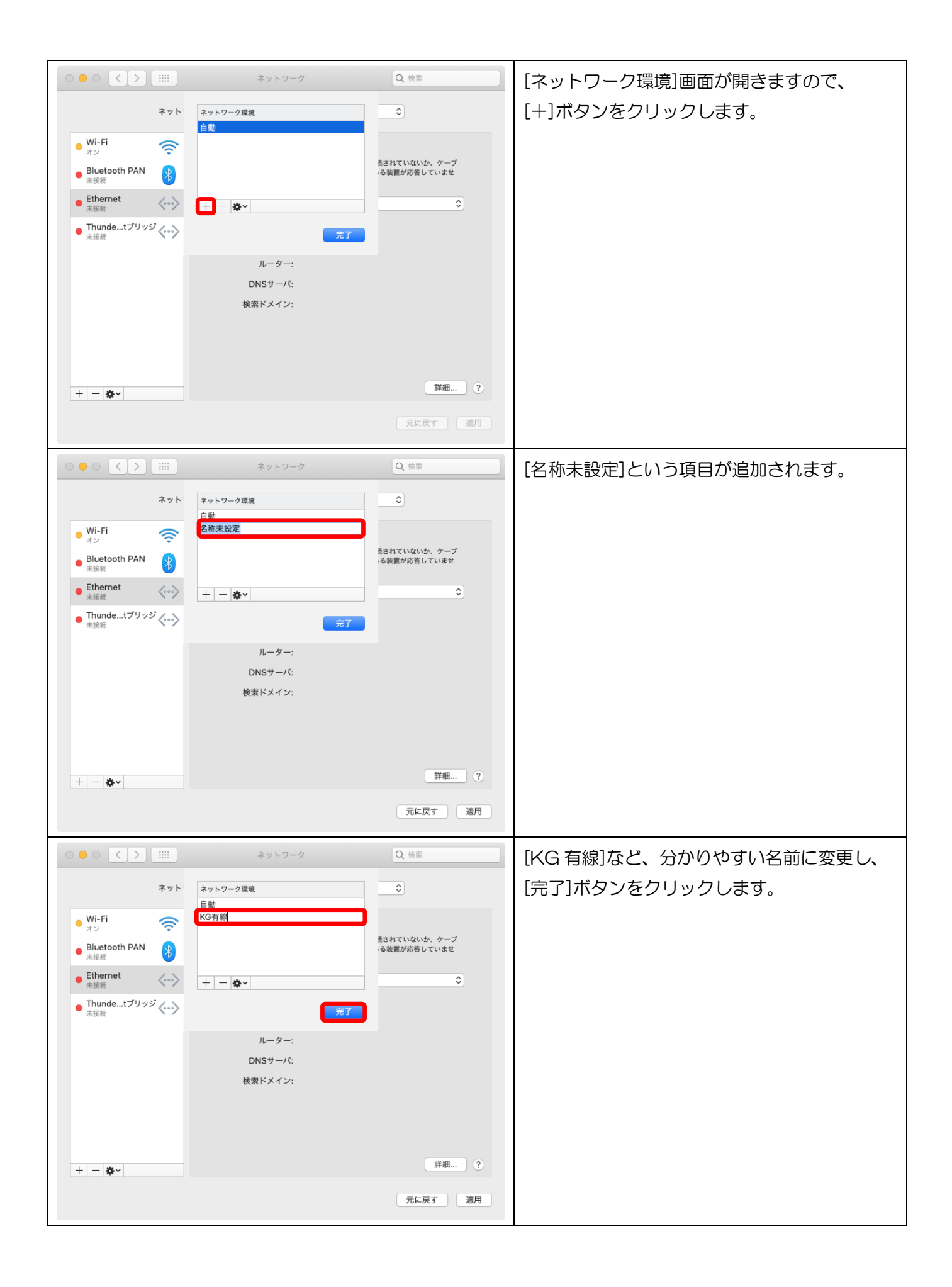

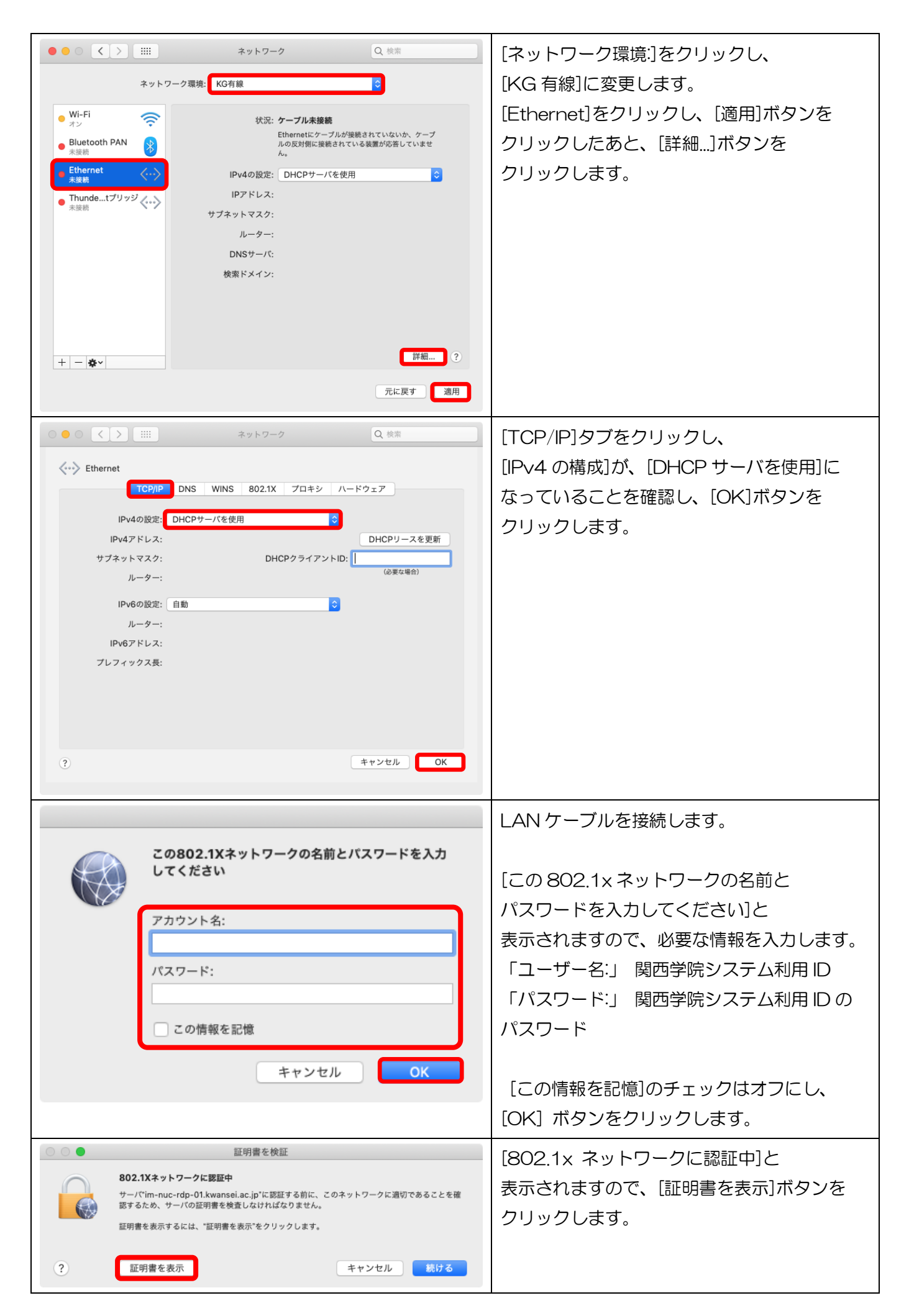

| 証明書を検証         ●       802.1Xネットワークに認証中         サーバでim-nuc-rdp-01.kwansei.ac.jp*に認証する前に、このネットワークに適切であることを確<br>家するため、サーバの証明書を検査しなければなりません。         証明書を表示するには、"証明書を表示"をクリックします。         ●         ●         ●         ●         ●         ●         ●         ●         ●         ●         ●         ●         ●         ●         ●         ●         ●         ●         ●         ●         ●         ●         ●         ●         ●         ●         ●         ●         ●         ●         ●         ●         ●         ●         ●         ●         ●         ●         ●         ●         ●         ●         ●         ●         ●         ●         ●         ●                                                                                                    | [ "im-nuc-rdp-01.kwansei.ac.jp"を常に<br>信頼]にチェックが入っている事を確認し、<br>[続ける]ボタンをクリックします。<br>(※サーバ名は<br>"im-nuc-rdp-02~05.kwansei.ac.jp"と表<br>示される場合もあります。)                        |
|----------------------------------------------------------------------------------------------------|----------------------------------------------------------------------------------------------------|
| 証明書信頼設定に変更を加えようとしています。 許可するにはパスワードを入力してください。 ユーザ名: パスワード: キャンセル 設定をアップデート                                                                                                    | 「証明書信頼設定に変更を加えようとしていま<br>す。これを許可するには、パスワードを入力して<br>ください。」というメッセージが表示された場合<br>には、<br>「名前:」 Mac の管理ユーザー名<br>「パスワード:」管理ユーザーのパスワード<br>を入力します。<br>[設定をアップデート]ボタンを<br>クリックします。 |
| く        ネットワーク環境:       ネットワーク環境:       C 信線         ・       ・       ・       ・       ・       ・         ・       ・       ・       ・       ・       ・       ・       ・       ・       ・       ・       ・       ・       ・       ・       ・       ・       ・       ・       ・       ・       ・       ・       ・       ・       ・       ・       ・       ・       ・       ・       ・       ・       ・       ・       ・       ・       ・       ・       ・       ・       ・       ・       ・       ・       ・       ・       ・       ・       ・       ・       ・       ・       ・       ・       ・       ・       ・       ・       ・       ・       ・       ・       ・       ・       ・       ・       ・       ・       ・       ・       ・       ・       ・       ・       ・       ・       ・       ・       ・       ・       ・       ・       ・       ・       ・       ・       ・       ・       ・       ・       ・       ・       ・       ・       ・       ・       ・       ・       ・       ・       ・       ・       ・ | 常に接続できた場合には、[状況:接続済み]と<br>表示されます。                                                                                                    |

Yahoo!や Google など、外部のサイトを閲覧できれば設定は完了です。

### 2.2 自宅(学外)に持込デバイスを持ち帰るときは

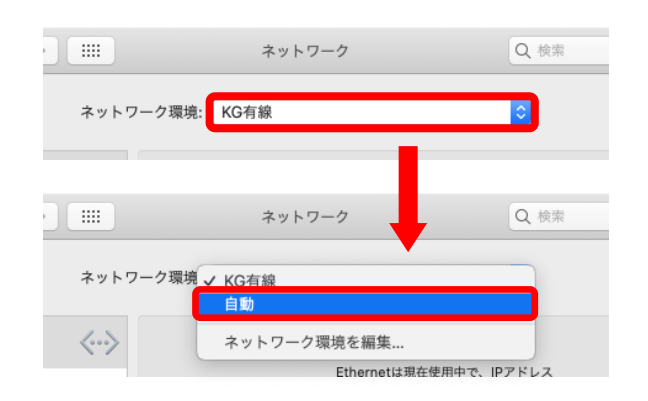

学内用の設定のままでは、自宅(学外)で インターネットの閲覧ができません。 自宅(学外)で使用される場合には、 [ネットワーク環境]を切り替えてください。

### 2.3 デバイスを終了するときは

[アップルメニュー]より[システム終了]をクリックしてください。

### 3. その他 各種設定方法

3.1 個人用一時ファイル保存領域・共有データ保存領域(ネットワークドライブ)の設定

学院ネットワークには、各ユーザー専用の「一時保存用フォルダー(Z ドライブ)」および 全ユーザーが利用できる「共有フォルダー(Y、X ドライブ)」を用意しています。

### 個人用一時ファイル保存領域について (Zドライブ)

データの一時保存用に、各ユーザー専用のデータ保存領域として Z ドライブを用意しています。

#### データ保存領域:個人用一時ファイル保存領域 Z ドライブ

https://ict.kwansei.ac.jp/guide/data\_storage/1906282/

- ・Z ドライブは、学内 PC 教室のパソコンではマイドキュメントとして設定されています。
- ・Zドライブは、各ユーザー専用となっており、他のユーザーがアクセスすることはできません。
- ・Z ドライブは一時的なデータの保存領域です。通常の個人ファイルの保存先は、

オンライン上にファイルを保存できる OneDrive(1TB)をご利用ください。

データ保存領域: OneDrive https://ict.kwansei.ac.jp/guide/data\_storage/1906327/

### 共有データ保存領域について (Y、Xドライブ)

学院ネットワークには、全ユーザーが利用できる共有フォルダー(ネットワークドライブ)として、 Y ドライブ、X ドライブを用意しています。

データ保存領域:共有データ保存領域

https://ict.kwansei.ac.jp/guide/data\_storage/1906284/

·Y ドライブ... 教材用共有フォルダー

どのユーザーでもファイルの読み取りが可能です。

ファイルの保存、削除は教職員のみ可能です。

### ·Xドライブ... 自由利用用共有フォルダー

どのユーザーでも、ファイルやフォルダーの読み取り、保存、実行、削除が可能です。 X ドライブ内のデータは各学期末に削除されます。また、それ以外の時期でも必要に応じて 管理者により削除される場合があります。

### アクセス方法について

ブラウザーで、以下のシステムにアクセスしてご利用ください。 kwic、情報システム Web サービスへのアクセスはログインが必要です。

### <Z ドライブ>

|    | 対象:大学・大学院生、教職員、                          | kwic       | https://kwic.kwansei.ac.jp/login  |  |
|----|------------------------------------------|------------|-----------------------------------|--|
|    | 研究員・研修員                                  |            |                                   |  |
| -  | <br>[ICT 活用] にあるリンク [Z ドライブ] よりアクセスできます。 |            |                                   |  |
| -  | 対象:短大生、高等部生・中等部生、                        | 情報システム Web | https://webservice.kwansei.ac.jp/ |  |
|    | その他                                      | サービス       |                                   |  |
|    | [Z ドライブ] をクリックするとアクセスできます。               |            |                                   |  |
|    |                                          |            |                                   |  |
| <` | Y ドライブ>                                  |            |                                   |  |
|    | 対象:大学・大学院生、教職員、                          | kwic       | https://kwic.kwansei.ac.jp/login  |  |
|    | 研究員・研修員                                  |            |                                   |  |
|    | ・教職員はサブポータル[授業・シラバス・LUNA]、               |            |                                   |  |
|    | ・学生はサブポータル[授業・履修・成績]                     |            |                                   |  |
|    | にあるリンク[教材フォルダ]よりアクセスできます。                |            |                                   |  |
| -  | 対象:短大生、その他                               | 情報システム Web | https://webservice.kwansei.ac.jp/ |  |
|    |                                          | サービス       |                                   |  |
| -  |                                          |            |                                   |  |

[教材フォルダ]をクリックするとアクセスできます。

<X ドライブ>

学内からのみアクセス可能です。学外からはアクセスできません。

### 3.2 プリンターの利用設定

学院ネットワークに接続している持込デバイスから、教室等に設置されているプリンターに印刷すること ができます。 (一部の教室のみ)

※まず、下記の検索ドメインの追加を行ってから設定してください。

利用方法・設定マニュアルについては、下記のページをご確認ください。

### プリンターの利用方法 | 関西学院 情報化推進機構

https://ict.kwansei.ac.jp/guide/print/1906280/

### 検索ドメインの追加

| <b>Ś Finder</b> ファイル 編集                                                                                                    | [アップルメニュー]より              |
|----------------------------------------------------------------------------------------------------|---------------------------|
| このMacについて                                                                                                    | [システム環境設定…]をクリックします。      |
| システム環境設定<br>ネットワーク環境 ▶                                                                                                    |                           |
| <ul> <li>・</li> <li>・</li></ul> | [システム環境設定]画面が開きますので、      |
| File     ・・・・・・・・・・・・・・・・・・・・・・・・・・・・・・・・・・・・                                                                                                    | [ネットワーク]をクリックします。         |
| CDとDVD     ディスプレイ     当エネルギー     キーボード     マウス     トラックパッド                                                                                                    |                           |
| 起動ディスク                                                                                                    |                           |
| iCloud<br>iCloud<br>インターネット<br>アカウント<br>アップデート<br>ICloud                                                                                                    |                           |
| ● ● ○ <b>〈 〉 Ⅲ ネットワーク</b> Q 検索                                                                                                    | 「ネットワーク環境:」をクリックし、        |
| ネットワーク環境: KG有線                                                                                                    | [KG 有線]に変更します。            |
| Ethernet<br>未接続<br>大辺: 未接続                                                                                                    | [Ethernet]をクリックし、[適用]ボタンを |
| Wi-Fi     オン     マークにPアドレスが限定されていますが、コンビ     コータにPアドレスが限定されていません。                                                                                                    | クリックしたあと、[詳細]ボタンを         |
| Bluetooth PAN     PV4の設定: DHCPサーバを使用     C                                                                                                    | クリックします。                  |
| <ul> <li>Thundetブリッジ</li> <li>ホ没柄</li> <li>サブネットマスク:</li> </ul>                                                                                                    |                           |
| ルーター:                                                                                                    |                           |
| DNSサーバ:                                                                                                    |                           |
| 検索ドメイン:                                                                                                    |                           |
| 802.1X: デフォルト 接続解除<br><sup>*</sup> EAP-PEAP <sup>*</sup> を使用して認証済み(MSCHAPv2)<br>接続時間: 00:05:26<br>詳細 ?                                                                                                    |                           |
| 元に戻す」通用                                                                                                    |                           |

| Contraction Contraction Contra | ネットワーク Q 検索                                                              | [DNS]タブをクリックし、<br>[+]ボタンをクリックします。                       |
|----------------------------------------------------------------------------------------------------|--------------------------------------------------------------------------|---------------------------------------------------------|
| TCP/IP         DNS           DNS*/-/1:         172.22.0.23           172.22.0.11         172.22.0.11                                                                                                    | WINS 802.1X プロキシ ハードウェア<br>検索ドメイン:<br>kwansei.ac.jp<br>nuc.kwansei.ac.jp | [kwansei.ac.jp]と[nuc.kwansei.ac.jp]を<br>追加します。          |
|                                                                                                    |                                                                          | ◆検索ドメイン情報<br>[ kwansei.ac.jp ]<br>[ nuc.kwansei.ac.jp ] |
| + IPv4またはIPv6アドレス<br>?                                                                                                    | +                                                                        |                                                         |

### 4. うまく接続できないときは…

LAN ケーブルがしっかりと接続されているかご確認ください。

[この 802.1x ネットワークの名前とパスワードを入力してください]と表示されるときは 正しい関西学院システム利用 ID とパスワードを入力してください。

上記を行っても、接続ができない場合には持込デバイスを再起動したのち、再度ご確認ください。

その他、ご不明な点につきましては、下記 PC サポートにご相談ください。

### <西宮上ケ原キャンパス>

| ・第4別館     | 1 階 | 第 1PC サポート室 | (内線:61-31331)   |
|-----------|-----|-------------|-----------------|
| ・メディア・研究棟 | 1階  | 第 2PC サポート室 | (内線 : 61-31333) |
| ・大学院棟     | 1 階 | 第 3PC サポート室 | (内線:61-31334)   |

<神戸三田キャンパス>

| ・VI号館 | 2 階 | PC 相談カウンター   | (内線:62-2104) |
|-------|-----|--------------|--------------|
| ・VI号館 | 3 階 | PC 利用相談カウンター | (内線:62-2105) |

<西宮聖和キャンパス>

・6号館4階 情報メディア室(内線:66-2900)

<大阪梅田キャンパス>

・アプローズタワー 14 階 事務室 (内線:63-25)